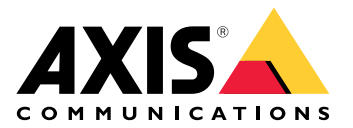

# AXIS TA1101–B Wiegand to OSDP Converter

Podręcznik użytkownika

# Spis treści

| Informacje o rozwiązaniu                                           | 3 |
|--------------------------------------------------------------------|---|
| Specyfikacje                                                       | 4 |
| Przegląd produktów                                                 | 4 |
| Wskaźniki LED                                                      | 4 |
| Przyciski                                                          | 5 |
| ,<br>Przycisk kontrolny                                            | 5 |
| Złącza                                                             | 5 |
| ່ Złącze OSDP                                                      | 5 |
| Złacze Wiegand                                                     | 5 |
| Nadzorowane wejścia                                                | 6 |
| Złacze przełacznika DIP                                            | 7 |
| Rozwiązywanie problemów –                                          | 8 |
| Przywróć domyślne ustawienia fabryczne                             | 8 |
| · · · · ·                                                          | 8 |
| Tryb konfiguracji                                                  | 8 |
| Upgrade device software (Uaktualnienie oprogramowania urzadzenia): | 8 |
| Problemy techniczne, wskazówki i rozwiazania                       | 8 |
| Kontakt z pomoca techniczna                                        | 9 |
|                                                                    |   |

# Informacje o rozwiązaniu

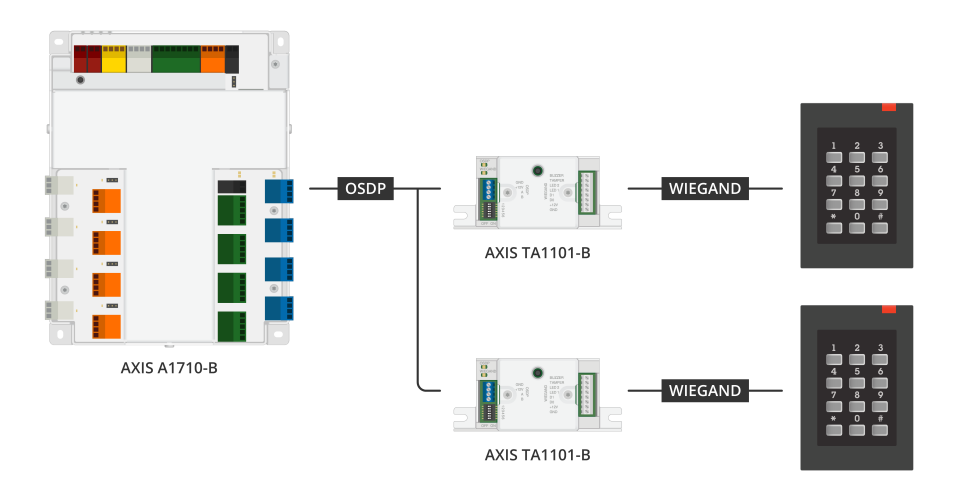

Konwertera Wiegand-OSDP używa się między czytnikiem Wiegand a kontrolerem drzwi do konwertowania danych Wiegand na format OSDP. Każdy czytnik Wiegand musi być podłączony do jednego konwertera.

# Specyfikacje

## Przegląd produktów

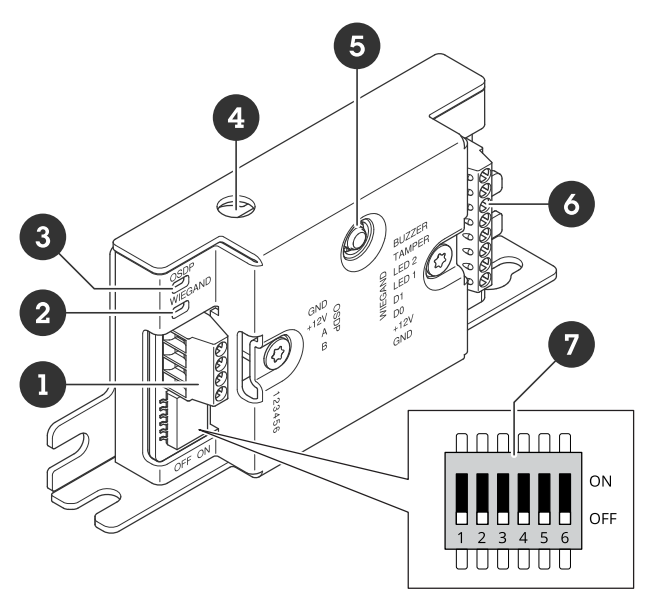

- Złącze OSDP
   Dioda LED Wiegand
   Dioda LED OSDP
- 4 Sabotaż-otwarcie obudowy
- 5 Przycisk kontrolny
  6 Złącze Wiegand
  7 Przełącznik DIP

### Wskaźniki LED

| Dioda LED<br>OSDP                                                              | Wskazanie                                                                                        |
|--------------------------------------------------------------------------------|--------------------------------------------------------------------------------------------------|
| Miga na<br>zielono co 1 s                                                      | Oczekiwanie. Brak komunikacji OSDP                                                               |
| Miga na<br>zielono co 50<br>ms przy każdej<br>transmisji<br>odpowiedzi<br>OSDP | Normalna komunikacja OSDP                                                                        |
| Czerwony                                                                       | Aktywacja czujnika sabotażu obudowy lub sabotażu czytnika Wiegand                                |
| Zielony                                                                        | Stan bezczynności po naciśnięciu przycisku kontrolnego przez mniej niż 15 s                      |
| Miga na<br>czerwono/<br>zielono co 250<br>ms                                   | Pobieranie i instalowanie oprogramowania urządzenia                                              |
| Miga na<br>zielono co 100<br>ms                                                | Przywrócenie ustawień fabrycznych po naciśnięciu przycisku kontrolnego przez ponad 15 s<br>(*)   |
| Miga na<br>czerwono co<br>100 ms                                               | Kasowanie oprogramowania urządzenia po naciśnięciu przycisku kontrolnego przez ponad<br>60 s (*) |

| Dioda LED<br>Wiegand            | Wskazanie                                            |
|---------------------------------|------------------------------------------------------|
| Zielony                         | Odebrano dane Wiegand                                |
| (Wł. przez 50<br>ms)            |                                                      |
| Zielony                         | Wejście lub wyjście z trybu konfiguracji (*)         |
| (Wł. przez 1s)                  |                                                      |
| Miga na<br>zielono co<br>250 ms | W trybie konfiguracji (*)                            |
| Czerwony                        | Błąd przekroczenia wartości prądu na wyjściu Wiegand |

(\*) Patrz .

#### Przyciski

#### Przycisk kontrolny

Przycisk kontrolny ma następujące zastosowania:

- Przywracanie ustawień fabrycznych urządzenia. Patrz .
- Tryb konfiguracji. Patrz .

#### Złącza

#### Złącze OSDP

Jeden 4-stykowy blok złączy umożliwiający podłączenie do czytnika OSDP.

| Funkcje            | Styk | Uwaga                                    | Specyfikacje          |
|--------------------|------|------------------------------------------|-----------------------|
| Masa DC (GND)      | 1    |                                          | 0 V DC                |
| Wejście DC (+12 V) | 2    | Doprowadzenie zasilania<br>do urządzenia | 12 V DC, maks. 440 mA |
| А                  | 3    | Half duplex                              | RS485                 |
| В                  | 4    | Half duplex                              | RS485                 |

Więcej informacji zawierają rysunki okablowania elektrycznego.

#### Złącze Wiegand

Jeden 8-stykowy blok złączy umożliwiający podłączenie do czytnika Wiegand.

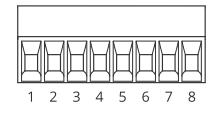

| Funkcje            | Styk | Uwaga                                                                                                    | Specyfikacje                                   |
|--------------------|------|----------------------------------------------------------------------------------------------------|------------------------------------------------|
| Masa DC (GND)      | 1    |                                                                                                    | 0 V DC                                         |
| Wyjście DC (+12 V) | 2    | Doprowadzenie zasilania<br>do czytnika (pass-<br>through z wejścia DC<br>OSDP)                                                                                                    | 12 V DC, maks. 440 mA                          |
| DO                 | 3    | Dane Wiegand                                                                                                    | Od 0 do maks. 30 V DC                          |
| D1                 | 4    | Dane Wiegand                                                                                                    | Od 0 do maks. 30 V DC                          |
| LED 1              | 5    | Wyjście cyfrowe                                                                                                    | Od 0 do maks. 30 V DC,<br>otwarty dren, 100 mA |
| LED 2              | 6    | Wyjście cyfrowe                                                                                                    | Od 0 do maks. 30 V DC,<br>otwarty dren, 100 mA |
| SABOTAŻ            | 7    | Wejście cyfrowe lub<br>wejście nadzorowane —<br>podłącz do styku 1, aby<br>aktywować lub pozostaw<br>rozłączone, aby<br>dezaktywować. Aby mieć<br>możliwość korzystania<br>z nadzorowanego<br>wejścia, zamontuj<br>rezystory końca linii.<br>Patrz diagram połączeń,<br>aby uzyskać informacje<br>na temat podłączania<br>rezystorów. Patrz . | Od 0 do maks. 30 V DC                          |
| BRZĘCZYK           | 8    | Wyjście cyfrowe                                                                                                    | Od 0 do maks. 30 V DC,<br>otwarty dren, 100 mA |

Więcej informacji zawierają rysunki okablowania elektrycznego.

#### Uwaga

Dane Wiegand nie są zaszyfrowane. Aby zmniejszyć zagrożenia bezpieczeństwa, w przypadku korzystania z trybu OSDP Secure Channel należy zainstalować czytnik Wiegand jak najbliżej urządzenia AXIS TA1101-B.

#### Nadzorowane wejścia

Aby móc korzystać z nadzorowanych wejść, zamontuj rezystory końca linii zgodnie ze schematem poniżej.

#### Pierwsze połączenie szeregowe

Wymagane są rezystory 1 k $\Omega$ .

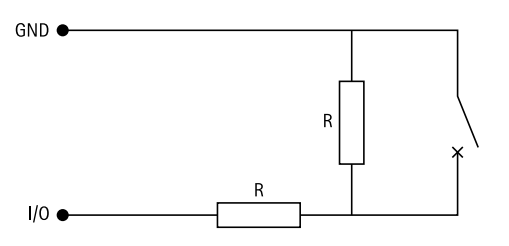

#### Uwaga

Zaleca się korzystanie ze skrętek ekranowanych. Podłącz ekranowanie do 0 V DC.

# Złącze przełącznika DIP

6-stykowy blok złączy. Domyślne położenie przełączników DIP to OFF (WYŁ).

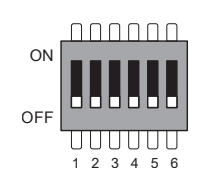

| 1    | 2    | 3    | 4    | 5    | 6    | Opis                                            |
|------|------|------|------|------|------|-------------------------------------------------|
| WYŁ. | WYŁ. |      |      |      |      | Adres 0 (obsługiwany<br>OSDP COMSET)            |
| WŁ.  | WYŁ. |      |      |      |      | Adres 1                                         |
| WYŁ. | WŁ.  |      |      |      |      | Adres 2                                         |
| WŁ.  | WŁ.  |      |      |      |      | Adres 3                                         |
|      |      | WYŁ. |      |      |      | Wyłączone<br>zakończenie RS485<br>120 Ohm       |
|      |      | WŁ.  |      |      |      | Włączone zakończenie<br>RS485 120 Ohm           |
|      |      |      | WYŁ. |      |      | Tryb jednej diody LED<br>Wiegand (LED1)         |
|      |      |      | WŁ.  |      |      | Tryb dwóch diod LED<br>Wiegand (LED1 +<br>LED2) |
|      |      |      |      | WYŁ. |      | Sabotaż obudowy<br>wyłączony                    |
|      |      |      |      | WŁ.  |      | Sabotaż obudowy<br>włączony                     |
|      |      |      |      |      | WYŁ. | Tryb OSDP Secure<br>Channel wyłączony           |
|      |      |      |      |      | WŁ.  | Tryb OSDP Secure<br>Channel włączony            |

### Rozwiązywanie problemów –

#### Przywróć domyślne ustawienia fabryczne

- 1. Odłącz zasilanie produktu.
- 2. Naciśnij i przytrzymaj przycisk kontrolny i włącz zasilanie. Patrz .
- 3. Przytrzymaj naciśnięty przycisk kontrolny przez 15 sekund. Patrz .
- 4. Zwolnij przycisk Control. Proces zostanie zakończony, gdy wskaźnik LED stanu zmieni kolor na zielony. Produkt zostanie zresetowany do domyślnych ustawień fabrycznych.

#### Tryb konfiguracji

Aby wejść do trybu konfiguracji, naciśnij przycisk kontrolny przez ponad 10 sekund, aż dioda Wiegand zmieni kolor na zielony na jedną sekundę. Patrz . Informacje na temat konfigurowania wejść nadzorowanych: .

W trybie konfiguracji:

- Kliknij przycisk kontrolny raz, aby wyjść z trybu konfiguracji.
- Kliknij przycisk kontrolny dwa razy, aby skonfigurować IO5 jako cyfrowe.
- Kliknij przycisk kontrolny trzy razy, aby skonfigurować IO5 jako analogowe na potrzeby sabotażu nadzorowanego.
- Kliknij przycisk kontrolny cztery razy, aby skonfigurować nadzorowany obwód otwartego kolektora.
- Kliknij przycisk kontrolny pięć razy, aby skonfigurować nadzorowany obwód przełącznika.

#### Upgrade device software (Uaktualnienie oprogramowania urządzenia):

#### Ważne

- Wstępnie skonfigurowane i spersonalizowane ustawienia są zapisywane podczas aktualizacji oprogramowania urządzenia (pod warunkiem, że funkcje te są dostępne w nowej wersji), choć Axis Communications AB tego nie gwarantuje.
- Upewnij się, że podczas całego procesu aktualizacji urządzenie jest podłączone do źródła zasilania.
- Upewnij się, że w systemie zarządzania kontrolą dostępu jest skonfigurowany czytnik OSDP.

#### Uwaga

Aktualizacja produktu do najnowszej wersji oprogramowania sprzętowego umożliwia uaktualnienie go o najnowsze funkcje. Przed aktualizacją oprogramowania zawsze należy przeczytać instrukcje dotyczące aktualizacji oraz informacje o wersji dostępne z każdą nową wersją. Przejdź do strony *axis.com/support/ device-software*, aby znaleźć najnowszą wersję oprogramowania urządzenia oraz informacje o wersji.

- 1. Pobierz na komputer plik oprogramowania urządzenia dostępny bezpłatnie na stronie *axis.com/support/ device-software*.
- 2. Zaloguj się do interfejsu WWW kontrolera drzwi jako administrator.
- 3. Przejdź do obszaru Peripherals (Urządzenia peryferyjne) > Upgrade (Aktualizacja) > Upgrade converters (Aktualizuj konwertery).
- 4. Kliknij Upgrade converters (Aktualizuj konwertery).

Po zakończeniu aktualizacji produkt automatycznie uruchomi się ponownie.

#### Problemy techniczne, wskazówki i rozwiązania

Jeśli nie możesz znaleźć tego, czego szukasz, przejdź na stronę poświęconą rozwiązywaniu problemów: axis. com/support.

| Problemy z oprogramowaniem urządzenia |                                                                                                    |  |
|---------------------------------------|----------------------------------------------------------------------------------------------------|--|
| Niepowodzenie<br>uaktualniania        | Jeśli aktualizacja się nie powiedzie, spróbuj ponownie zaktualizować<br>oprogramowanie urządzenia.                                                                                                    |  |
| Brak oprogramowania<br>urządzenia     | Jeśli podczas włączania zasilania przycisk kontrolny zostanie naciśnięty przez ponad<br>60 sekund, może to spowodować usunięcie oprogramowania urządzenia. Aby<br>rozwiązać ten problem, spróbuj zaktualizować oprogramowanie urządzenia. |  |

## Kontakt z pomocą techniczną

Aby uzyskać pomoc, przejdź na stronę axis.com/support.

T10221892\_pl

2025-04 (M1.13)

 $\ensuremath{\mathbb{C}}$  2025 Axis Communications AB